## **DYNSEO ACADEMY**

UNE CARTE UNE DATE

CHASSE À L'INTRUS

CASCADE INFERNALE

COLOR

L'OREILLE MUSICALE

> **Tutoriel numérique : Echanger avec Skype**

Retrouvez tous les tutoriels disponibles sur www.formation-tablette-senior.com

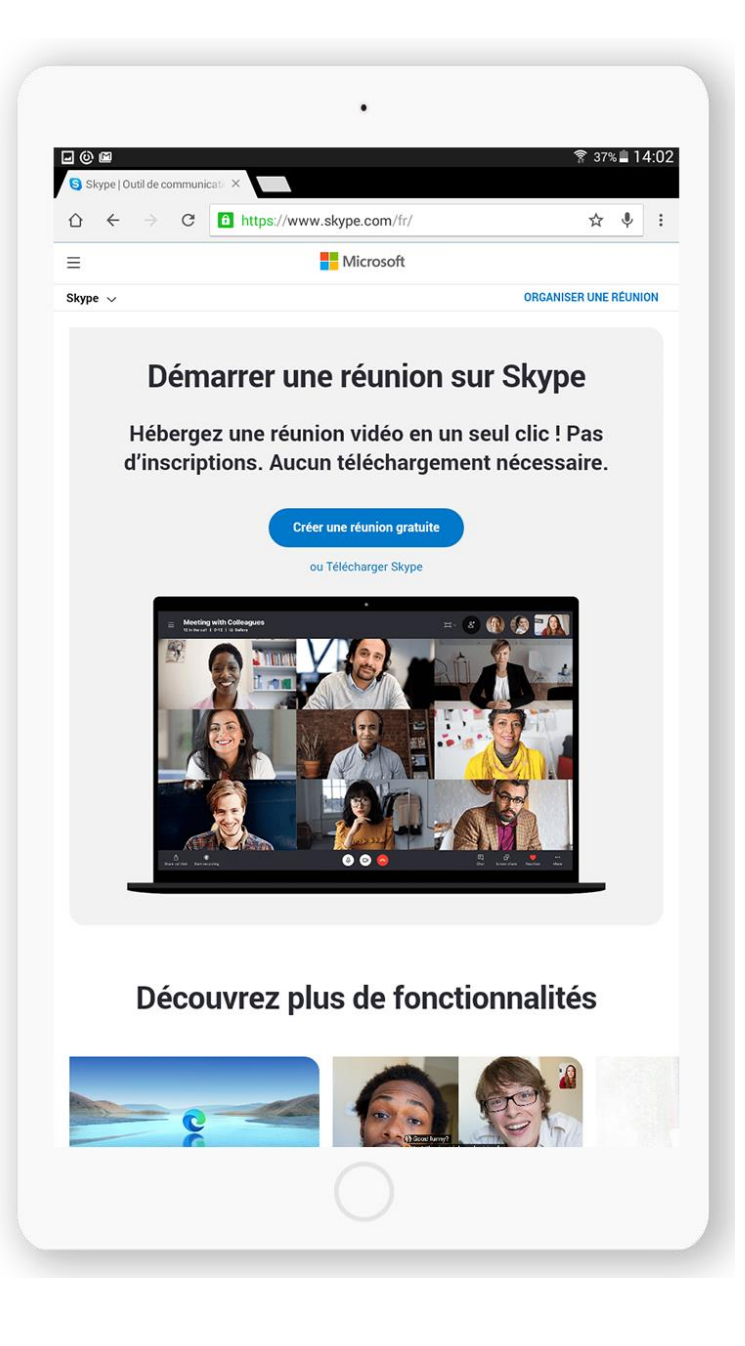

Skype est l'application qui vous permettra de voir à distance vos petits-enfants et enfants, même à l'autre bout du monde !

Hugo est parti à New-York ? Qu'à cela ne tienne ! Rendezvous à 18h (heure française) sur Skype, et hop, Hugo apparaît comme par magie sur l'écran de ma tablette, et me raconte en personne sa terrible vie new-yorkaise... Je peux voir qu'il n'est pas rasé et peut lui faire la remarque.

## Vous avez déjà téléchargé l'application.

Touchez l'icône « Skype ».

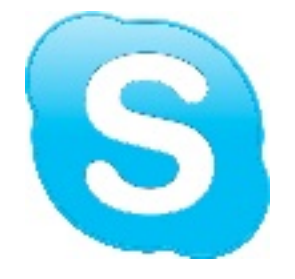

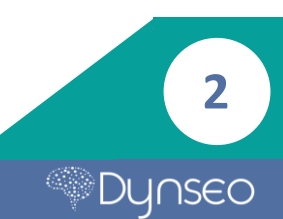

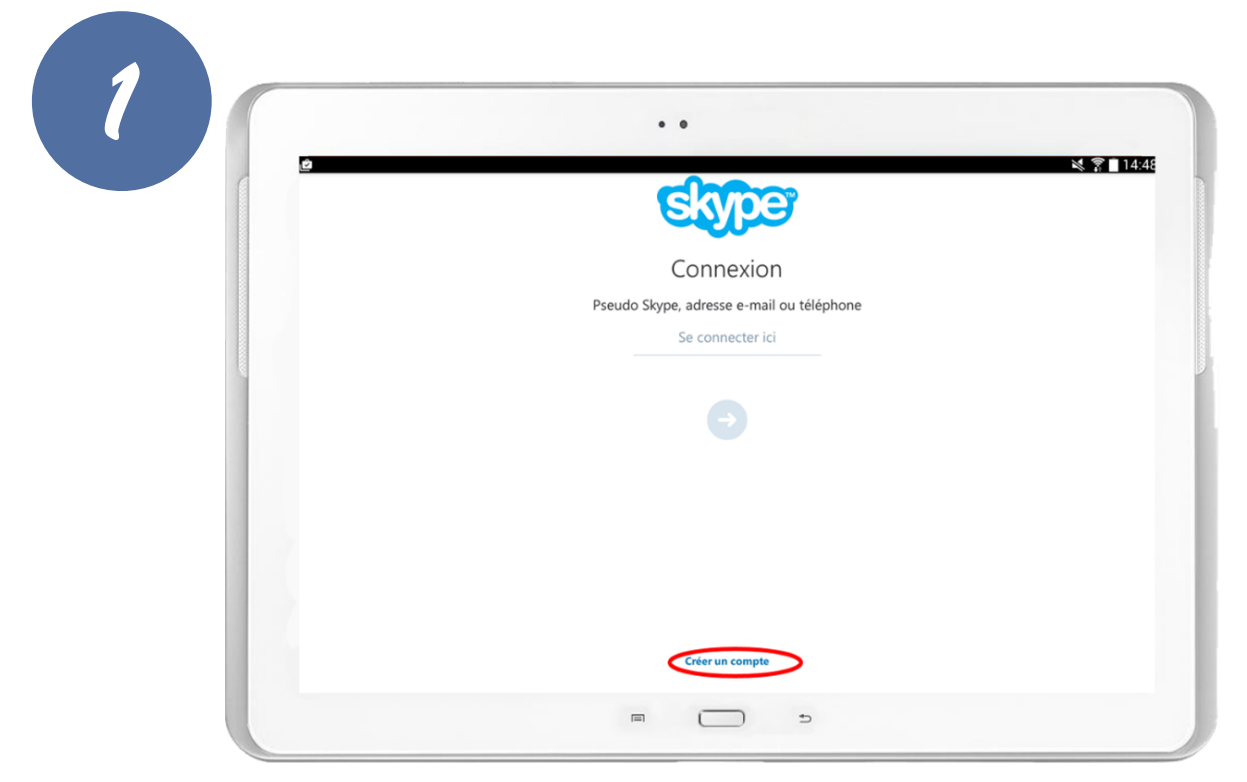

La page d'accueil de Skype s'ouvre en vous proposant de vous connecter ou de créer un compte.

Touchez le lien « Créer un compte ».

| • •                                                                                                    |
|----------------------------------------------------------------------------------------------------|
| Conditions générales<br>d'utilisation                                                                                                    |
| Ø                                                                                                    |
| Skype ne remplace pas votre service de téléphone<br>ordinaire et ne peut pas être utilisé pour les appels<br>d'urgence.                         |
| Continuer<br>En continuant, vous acceptez tacitement les <u>conditions d'utilisation</u> et la<br><u>politique de confidentialité</u> de Skype. |
| Oui, envoye:-moi des informations sur les promotions et les                                                                                     |

Skype vous demande d'accepter ses conditions générales d'utilisation, acceptez en touchant le bouton « continuer ».

| Créer un compte |                           |  |
|-----------------|---------------------------|--|
|                 | Nom complet               |  |
|                 | Pseudo Skype              |  |
|                 | Mot de passe              |  |
|                 | Confirmer le mot de passe |  |
|                 | E-mail                    |  |
|                 |                           |  |

Une nouvelle page s'affiche et vous invite à **compléter le formulaire** d'inscription.

Une fois les champs remplis, touchez la flèche pour poursuivre.

| 2                                                   | • •    | 💐 🛜 🗖 14:5 |
|-----------------------------------------------------|--------|------------|
|                                                     | Skyper | ۹          |
| • ॥ थ                                               |        |            |
|                                                     |        |            |
|                                                     |        |            |
|                                                     |        |            |
|                                                     |        |            |
| Vos appels et messages récents<br>apparaîtront ici. |        |            |
|                                                     |        |            |
|                                                     |        |            |
|                                                     |        |            |

Votre compte est maintenant créé.

Voici votre page d'accueil.

Pour aller dans le menu, touchez l'icône en haut à gauche de votre écran.

Δ

|                                   | este a | Q |
|-----------------------------------|--------|---|
|                                   |        |   |
|                                   |        |   |
| Entrez votre message d'humeur ici |        |   |
| Disponible Active                 |        |   |
| 1,00 €                            |        |   |
| uméro Skype<br>Inactif            |        |   |
| e Renvoi d'appel<br>Inactif       |        |   |
| Paramètres                        |        |   |
| E Décemption                      |        |   |

Voici votre menu où vous pouvez vous mettre en « disponible » en touchant le bouton « activité » pour que vos amis puissent vous appeler.

Vous pouvez aussi avoir accès à votre profil et à vos paramètres.

Pour vous déconnecter, touchez le lien tout en bas du menu.

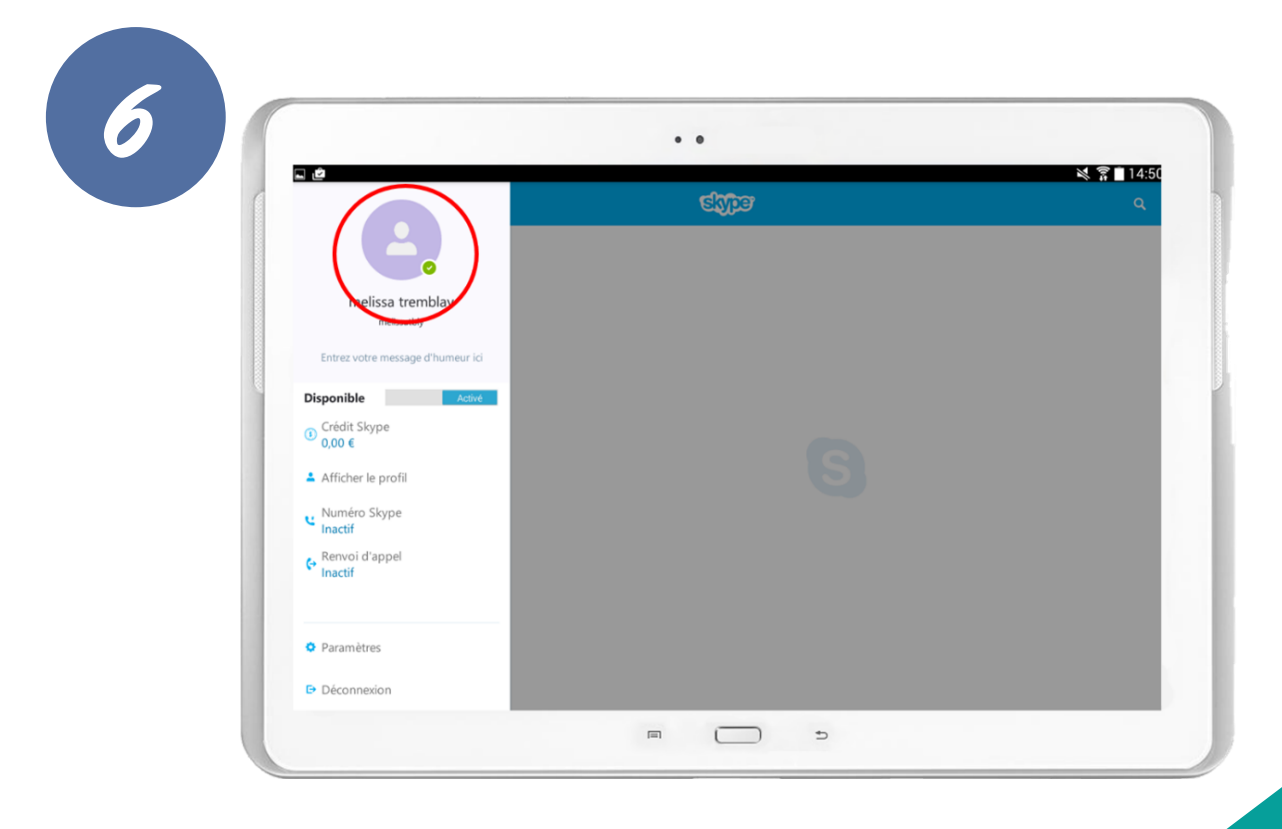

5

Dynseo

Pour changer d'avatar, touchez le bonhomme.

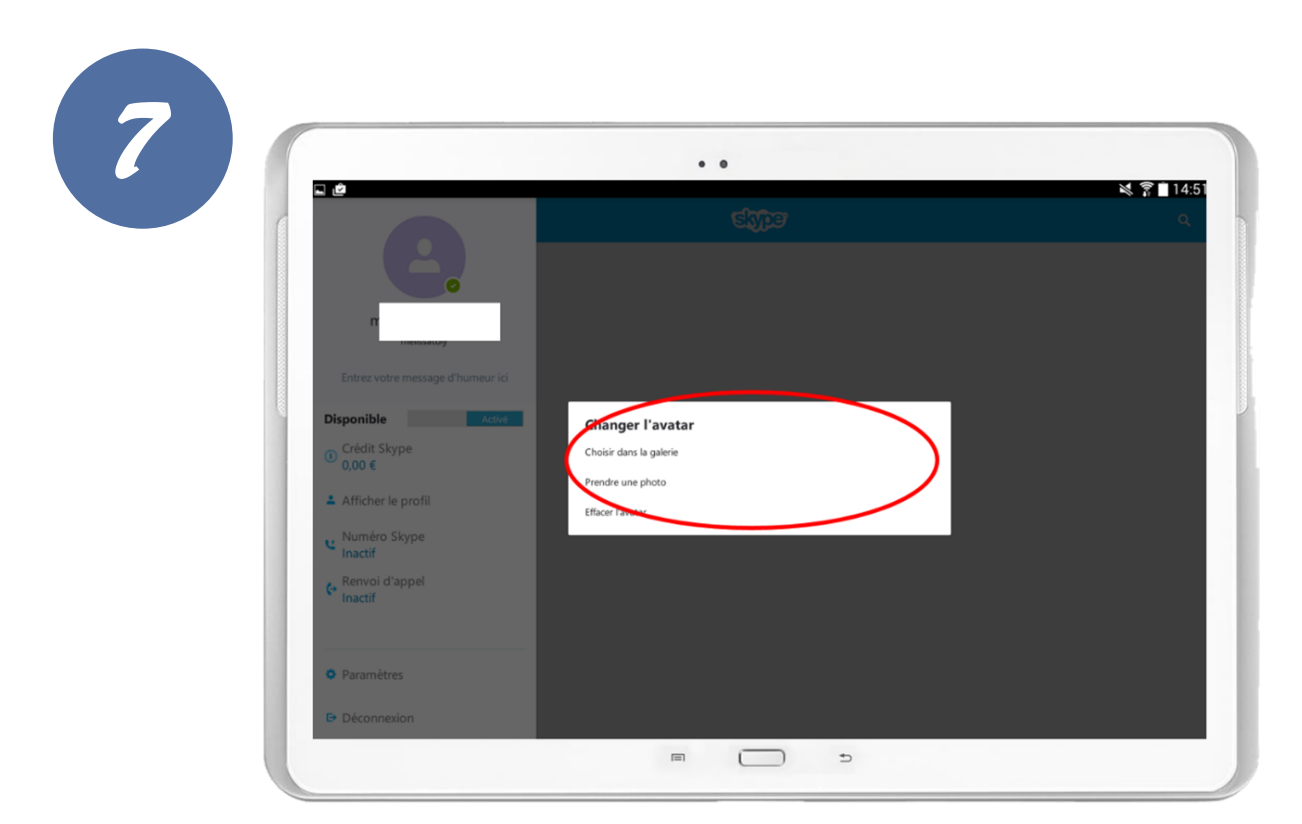

Ainsi vous pouvez choisir de **télécharger une photo ou d'en prendre une.** 

| 0 | <b>.</b>                                                                          | • •         | 💐 🍞 🗎 14:50 |
|---|-----------------------------------------------------------------------------------|-------------|-------------|
|   | =                                                                                 | entre entre | ٩           |
|   |                                                                                   |             |             |
|   | зкурс 🖉                                                                           |             |             |
|   |                                                                                   |             |             |
|   |                                                                                   |             |             |
|   | Nous n'avons pas trouvé de contacts Skype<br>dans votre carnet d'adresses pour le |             |             |
|   | moment.<br>Ajouter des personnes                                                  |             |             |
|   |                                                                                   |             |             |
|   |                                                                                   |             |             |
|   |                                                                                   | c 🗍 🖩       |             |

**Pour ajouter des amis**, touchez la deuxième icône de votre page d'accueil, en haut à gauche, puis touchez le bouton « + ».

. . 14:51 Trouver des personnes sur Skype Nom, e-mail ou n° de téléphone Vous n'avez effectué aucune recherche récemment Inviter des amis Merci Bonjour 9 1 2 3 4 5 6 7 8 0 i r t у u а z e 0 р d f h k Q s g j L m q ? ! Û b w х С v n , Français(FR) 0 Sym 目  $\Box$ ⇒ 回

Recherchez vos amis grâce à leurs identifiants, noms, prénoms et numéros.

Puis touchez la loupe de votre clavier pour lancer la recherche.

**Une fois un ami trouvé, touchez le petit « + »** à côté de son pseudo pour l'ajouter et pouvoir l'appeler et recevoir ses appels.

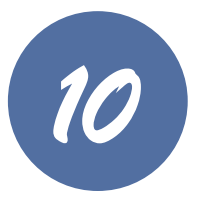

**Votre compte est maintenant créé.** Vous pouvez profiter de l'application et appeler vos proches en visio ?

PS : Vous n'avez pas besoin d'être sur l'application pour recevoir un appel !

Skype vous a envoyé un mail. Pour découvrir d'autres fonctionnalités, jetez-y un œil !

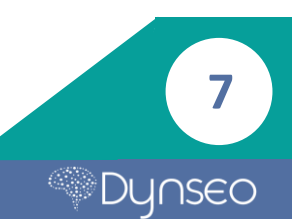

Notes

8

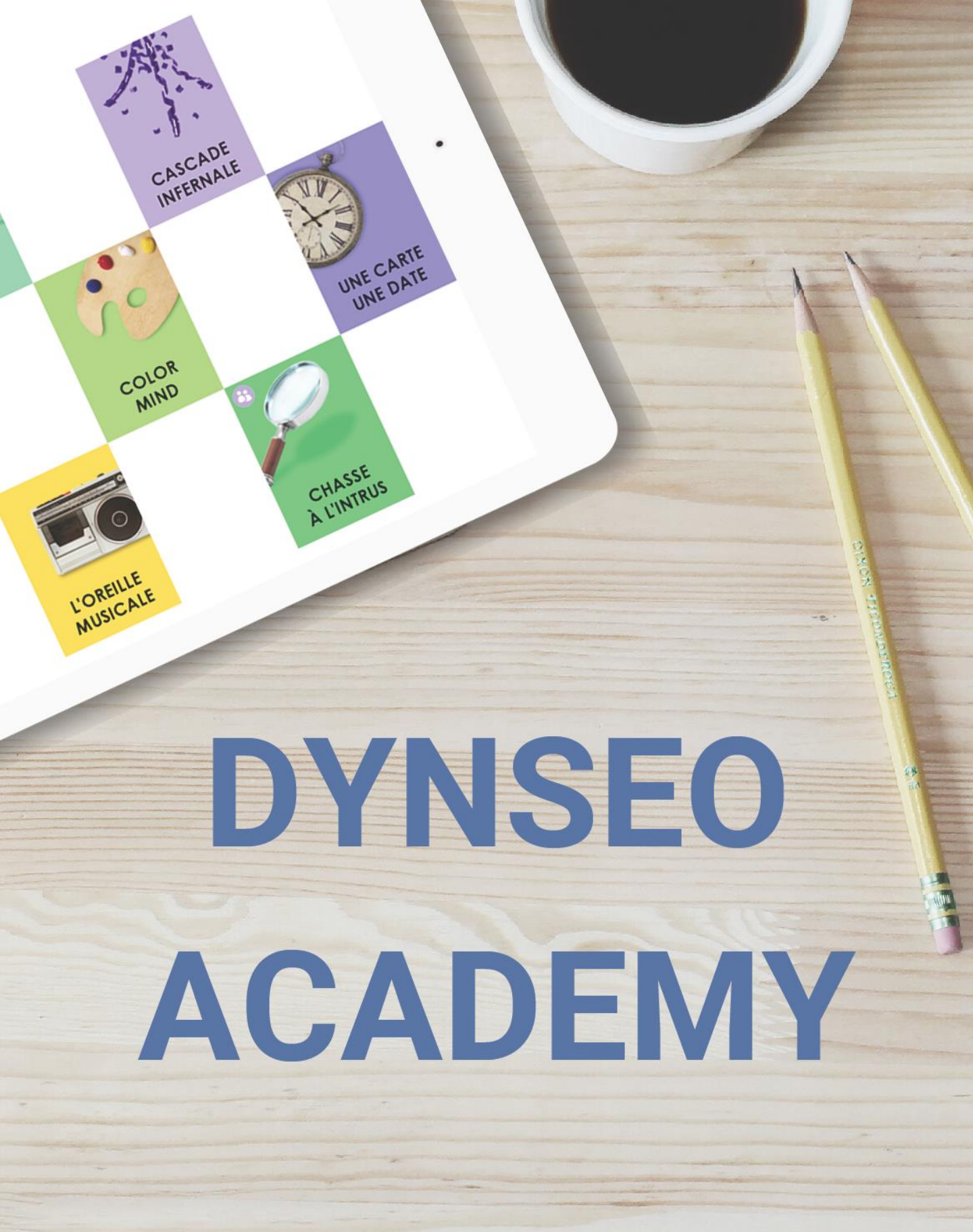

Retrouvez tous les tutoriels disponibles sur www.formation-tablette-senior.com